Linear Technology DC934A Linux Application User's Guide for use with the Altera Cyclone V SoC Development Kit

Revision 1.0

# **Table of Contents**

| Introduction                         | . 3 |
|--------------------------------------|-----|
| Board Connections                    | .3  |
| Jumper Settings                      | .3  |
| Installing Linux                     | .4  |
| Install the GPIO Kernel Modules      | . 4 |
| DC934A – Linux Application Debugging | . 5 |
| Importing the DC934A Application     | . 5 |
| Compiling DC934A Application         | . 6 |
| Setting up Remote System Explorer    | . 7 |
| Debugging DC934A Linux Application1  | 14  |

# List of Figures

| Figure 1. Hardware Connections             | 3  |
|--------------------------------------------|----|
| Figure 2. Linux DC934A Application Files   | 6  |
| -igure 3. Compiled Project                 | 7  |
| -igure 4. Other Perspective                | 8  |
| -igure 5. RSE Perspective                  | 9  |
| -igure 6. New Connection                   | 10 |
| -igure 7. Remote System Type               | 11 |
| -igure 8. Connection Parameters            | 12 |
| -igure 9. Enter Password                   | 13 |
| -igure 10. Board Authenticity Confirmation | 13 |
| Figure 11. Target Files Visible            | 14 |
| -igure 12. Debugger Connection Settings    | 15 |
| -igure 13. Debugger Files Settings         | 16 |
| -igure 14. Stop At main                    | 17 |
| -igure 15. Switch to Debug Perspective     | 17 |
| Figure 16. Application Downloaded          | 18 |
| Figure 17. Application Running             | 19 |
| -igure 18. Setting a DAC Value             | 20 |
| -igure 19. Reading a ADC Value             | 21 |

# Introduction

The DC934A Linux application demonstrates access to the Linear Technology DC934A demonstration circuit, featuring the LTC2607 dual 16-bit DAC, from the Altera Cyclone V SoC evaluation board. The DC934A Linux application allows the user to configure the LTC2607 to output different voltage levels and to read back these levels using the on-board LTC2422 dual-channel ADC.

### **Board Connections**

The following picture illustrates the hardware connections for the DC934A and the Altera Cyclone V Evaluation Board. The DC934A is connected to the Altera Cyclone V SoC Evaluation board using the QuikEval header, J32.

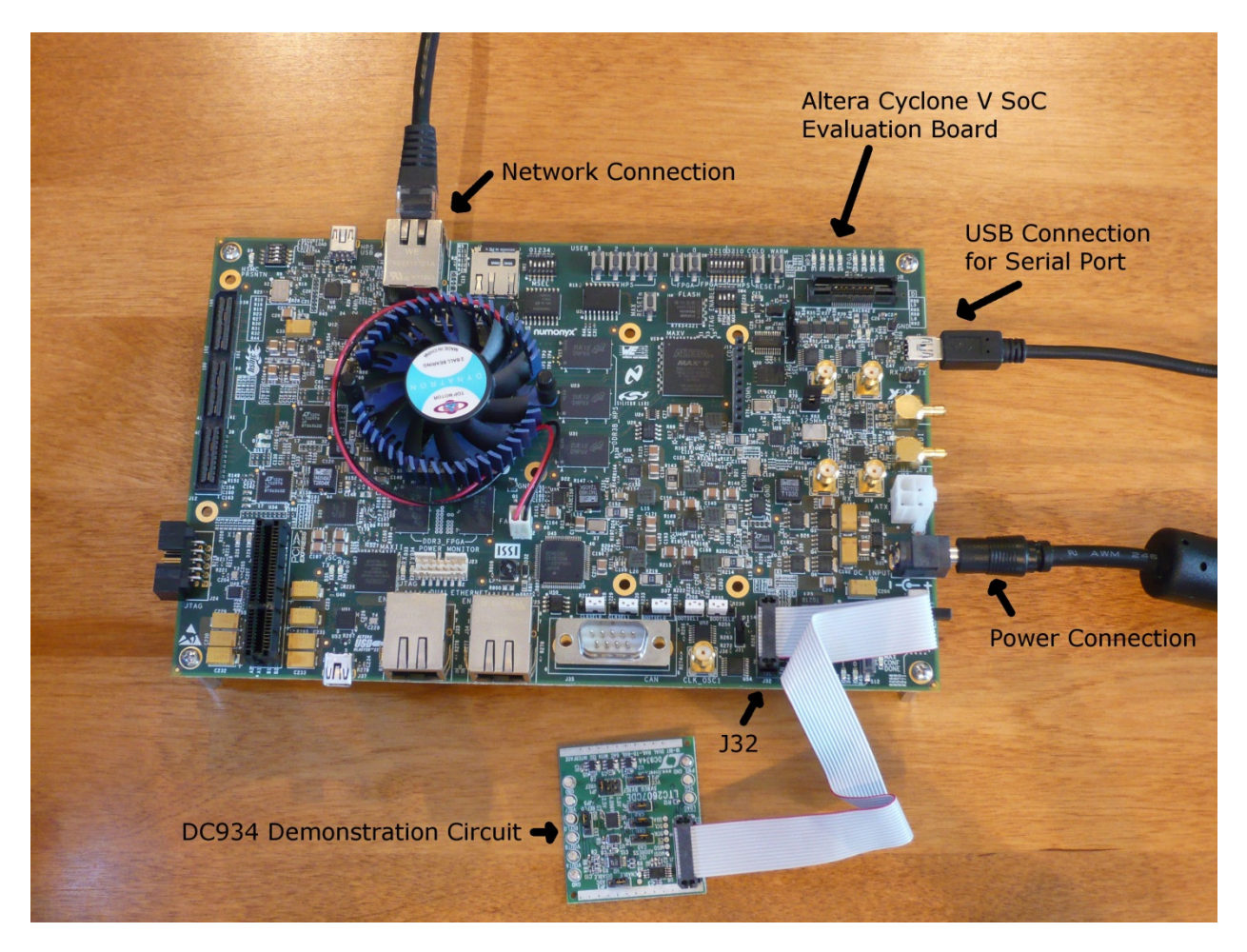

Figure 1. Hardware Connections

## **Jumper Settings**

Configure the jumper settings of the Altera Cyclone V SoC evaluation board as per Appendix A. Board Setup of the Altera SoC EDS User Guide.

#### **Installing Linux**

Configure the Altera Cyclone V SoC evaluation board to run Linux as per *Appendix B. Running Linux* of the *Altera SoC EDS User Guide*.

#### Install the GPIO Kernel Modules

Install the Linux kernel modules necessary for controlling the GPIO. This will need to be performed after every boot. From the Linux console of the development board, run the following commands:

- % cd /lib/modules/3.7.0/kernel/drivers/gpio
- % insmod gpio-generic.ko
- % insmod gpio-dw.ko

# **DC934A – Linux Application Debugging**

This section presents how to debug the DC934 Linux application using ARM DS-5 Altera Edition and the provided DC934A Linux application.

# **Importing the DC934A Application**

- 1. Start Eclipse for DS-5
- 2. Go to File->Import...
- 3. In the Import window, select General -> Existing Project into Workspace and press Next
- 4. Choose **Select Archive File** option and browse to the directory containing **Linear-DC934-Linux.tar.gz** and select it.
- 5. Press **Finish** to complete importing the DC934A application.

At the end of the import process Eclipse will show the project files:

- DC934.c DC934 application source code
- LTC2422.c LTC2422 ADC related source code
- LTC2422.h LTC2422 ADC header file
- LTC2607.c LTC2607 DAC related source code
- LTC2607.h LTC2607 DAC header file
- UserInterface.c Helper code for the user interface
- UserInterface.h Header file for the user interface
- Makefile Makefile used to compile the DC934 application

| C/C++ - Eclipse Platform                                                                                                    | and a                                                              |                        |              |          |                                    | x   |
|----------------------------------------------------------------------------------------------------|--------------------------------------------------------------------|------------------------|--------------|----------|------------------------------------|-----|
| <u>File Edit Source Refactor Navigate Se</u>                                                                                                    | e <u>a</u> rch <u>P</u> roject <u>R</u> un <u>W</u> indow <u>H</u> | lelp                   |              |          |                                    |     |
| <mark>[]</mark> ▼ [] [] [] [] [] [] [] [] [] [] [] [] []                                                                                                    | M + 10 + 10 + 10 + 10 + 10 + 10 + 10 + 1                           | • % • % • <b>%</b> • O | • 94 • 🤌 🔗 י |          | 🖹 🛅 🌞                              |     |
| Project Ex Si Streamlin          Project Ex Si Streamlin         Image: Streamlin         Image: Streamlin <tr< td=""><td>Problems 🕸 🅢 Tasks 🗐<br/>0 items<br/>Description</td><td>Console Properties</td><td>Path</td><td>Location</td><td>ut  💿 Ma<br/>trline is not availabl</td><td>₽ □</td></tr<> | Problems 🕸 🅢 Tasks 🗐<br>0 items<br>Description                     | Console Properties     | Path         | Location | ut  💿 Ma<br>trline is not availabl | ₽ □ |
| □ <sup>◆</sup> 0 items selected                                                                                                    |                                                                    |                        |              |          |                                    | e 💼 |

Figure 2. Linux DC934 Application Files

### **Compiling DC934A Application**

The DC934A application is compiled in Eclipse by going to **Project -> Build Project**. This will compile the project using the Linaro gcc suite for Linux, which is part of the SoC EDS.

After a successful compilation, the following files will be created:

- DC934.o object file
- LTC2422.o object file
- LTC2607.o object file
- UserInterface.o object file
- dc934 executable file
- dc934.map linker output map file

| C/C++ - Eclipse Platform                                                                                                    | -                                                       |                  |                        |                |      |                                                                                                    |                 |
|----------------------------------------------------------------------------------------------------|---------------------------------------------------------|------------------|------------------------|----------------|------|----------------------------------------------------------------------------------------------------|-----------------|
| <u>File Edit Source Refactor Navigate Source</u>                                                                                                    | e <u>a</u> rch <u>P</u> roject <u>R</u> un <u>W</u> ind | low <u>H</u> elp |                        |                |      |                                                                                                    |                 |
| <mark>11 ▼                                    </mark>                                                                                                    | ፟፟፟፟፟፟ 🛛 🗃 🕶 📽 ▾ 📽 ▾                                    | • 6 • 5 • 5      | 9 - ☆ - 0 - (          | <b>Q</b> - 🤌 🔗 | •    | 🖹 🛅 🌞                                                                                                    |                 |
| Project Ex       Streamlin         Project Ex       Streamlin         Image: Streamlin       Streamlin         Image: Streamlin       Streamlin | Problems 2 Tra<br>Ditems<br>Description                 | sks) 	Console)   | Properties<br>Resource | Path           | An o | E Court 23 Out 23 Out 23 Out 23 Out 23 Out 24 Out 24 Out 25 Out 25 Out 2 | la □□<br>lable. |
|                                                                                                    |                                                         |                  |                        |                |      |                                                                                                    |                 |
|                                                                                                    |                                                         |                  |                        |                |      |                                                                                                    |                 |
|                                                                                                    |                                                         |                  |                        |                |      |                                                                                                    |                 |
| L                                                                                                    |                                                         |                  |                        |                |      |                                                                                                    |                 |
|                                                                                                    |                                                         |                  |                        |                |      |                                                                                                    | 8 💼             |

Figure 3. Compiled Project

### Setting up Remote System Explorer

The ARM DS-5 AE can run and debug programs directly on the target with the help of the RSE (Remote System Explorer). Before this feature can be used, the RSE needs to be configured to connect to the target board running Linux.

Before doing the steps presented in this section, the board must be connected to the network and have an assigned IP address. Also there has to be a valid username with a password on the Linux board. This can be achieved by assigning a password to the root account, which does not have a password set up by default. 1. Within the desired Eclipse workspace, go to **Window -> Open Perspective -> Other** 

| C/C++ - Eclipse Platform                                                                                                    |                    |                                                                                                    |                                             |                                        | 140     |                 |           |     |
|----------------------------------------------------------------------------------------------------|--------------------|----------------------------------------------------------------------------------------------------|---------------------------------------------|----------------------------------------|---------|-----------------|-----------|-----|
| File Edit Source Refactor Navigate Sea                                                                                                    | arch Project Run 🚺 | Window Help                                                                                                    |                                             |                                        |         |                 |           |     |
| 【】・2 局 色   B<br>2 ・2 ・0 ・ 0 ・                                                                                                    | 🔊 🖻 • 🚳 •          | New Window<br>New Editor                                                                                                    | 0-0                                         | <b>∿</b> -   <u>⊘</u> -                | 0       |                 | 12 😼 🏘    |     |
| C Project Ex  Streamlin □ □  Streamlin □ □  Streamlin □ □  Streamlin □ □ Streamlin □ □ Streamlin □ □ Streamlin □ □ □ Streamlin □ □ □ □ □ □ □ □ □ □ □ □ □ □ □ □ □ □ □                                                                                                    | <u></u> _          | Open Perspective           Show View         Image: Customize Perspective           Save Perspective As         Image: Customize Perspective As | 参 Deb<br>登 DS-<br>音 <sup>0</sup> Tea<br>Oth | ug<br>5 Debug<br>m Synchronizing<br>er |         | B≕ Ou<br>An out | It 🛿 🛞 Ma | le. |
| ▷       Includes         ▷       CO934A.c         ▷       LTC2422.c         ▷       LTC2607.c         ▷       LTC2607.n         ▷       CUserInterface.c         ▷       WserInterface.h         ▷       DC934A.o - [arm/le]         ▷       Inc2422.o - [arm/le]         ▷       Inc2607.o - [arm/le]         ▷       Inc2607.o - [arm/le]         ▷       Inc2607.o - [arm/le]         □       Inc2607.o - [arm/le]         □       Inc29000000000000000000000000000000000000 |                    | Reset Perspective<br>Close Perspective<br>Close All Perspectives<br>Navigation +                                                                |                                             | _                                      |         |                 |           |     |
|                                                                                                    |                    | Preferences                                                                                                    |                                             |                                        |         |                 |           |     |
|                                                                                                    | Problems 🛙 📢       | 🗿 Tasks 🖳 Console 🔲 Properties                                                                                                    | 1                                           |                                        |         |                 |           | ~   |
|                                                                                                    | 0 items            |                                                                                                    |                                             |                                        |         |                 |           |     |
|                                                                                                    | Description        | R                                                                                                    | esource                                     | Path                                   | Locatio | n               | Туре      |     |
|                                                                                                    |                    |                                                                                                    |                                             |                                        |         |                 |           | e 💼 |

Figure 4. Other Perspective

2. In the Open Perspective window, select the **Remote System Explorer** and click **OK**.

| Open Perspective                                                                                                    |    |      |  |
|----------------------------------------------------------------------------------------------------|----|------|--|
| C/C++ (default)         CVS Repository Exploring         Debug         DS-5 Debug         Java         Java Browsing         Java Type Hierarchy         PyDev         Remote System Explorer         Resource         Team Synchronizing |    |      |  |
| ОК                                                                                                    | Ca | ncel |  |

Figure 5. RSE Perspective

- Remote System Explorer Eclipse Platform - - × File Edit Navigate Search Project Run Window Help [] - 🗌 👩 🙆 🍿 - 🔾 - 🖓 - 🛛 🖉 - 및 - 및 - 및 - 및 - 및 - 및 -😫 🖬 🖬 🏘 📕 Remote Syste 🙁 😵 Team 🗖 🗖 8 An outline is not available. -⊿ 📑 L\_\_\_ Connection... New \* Go Into Go To • Open in New Window Show in Table Monitor 🔊 Refresh F5 E Rename... F2 💢 Delete... Delete Copy... ---- Move... Export... Import... 💮 Move Up 🗝 🗖 💽 Streamline Data 🖾 te System Details 🖾 🛛 🖉 Tasks 0 🛛 🗶 🤣 🗁 🗋 🕀 Move Down Properties Alt+Enter Target name or IP address ۵ 📑 🔲 Propertie 🛛 🥄 Remote S 📃 🗆 🗄 🍰 🖾 🖻 🎽 . Property Value Connection st Some subsystems conn
- 3. Within the RSE view, right click Local and select New- > Connection ...

**Figure 6. New Connection** 

4. Select Remote System Type to be SSH Only and click Next

[]⇔

Create a new resource

| New Connection                                                                                                    |        |
|----------------------------------------------------------------------------------------------------|--------|
| Select Remote System Type<br>Connection for SSH access to remote systems                                                                      | _      |
| System type:                                                                                                    |        |
| type filter text                                                                                                    |        |
| <ul> <li>✓ General</li> <li>♣ FTP Only</li> <li>▲ Linux</li> <li>➡ Local</li> <li>➡ SSH Only</li> <li>Unix Unix</li> <li>֎ Windows</li> </ul> |        |
| ? < <u>Back</u> <u>Next &gt;</u> <u>Finish</u>                                                                                                | Cancel |

Figure 7. Remote System Type

5. Enter the IP address of the board in the **Host Name** field, and also give the connection a name and a description. Click the **Finish** button to have the connection created.

| New Connection                         |                 |                |                |        |
|----------------------------------------|-----------------|----------------|----------------|--------|
| Remote SSH Only<br>Define connection i | System Connect  | ion            |                |        |
|                                        |                 |                |                |        |
| Parent profile:                        | Maria-Laptop    |                |                | •      |
|                                        |                 |                |                |        |
| Host name:                             | 192.168.202.162 |                |                | •      |
| Connection name:                       | 192.168.202.162 |                |                |        |
| Description:                           | DevKitLinux     |                |                |        |
| Verify host name                       | 1               |                |                |        |
|                                        | è               |                |                |        |
|                                        |                 |                |                |        |
|                                        |                 |                |                |        |
|                                        |                 |                |                |        |
|                                        |                 |                |                |        |
|                                        |                 |                |                |        |
|                                        |                 |                |                |        |
|                                        |                 |                |                |        |
|                                        |                 |                |                |        |
| ?                                      | < <u>B</u> ack  | <u>N</u> ext > | <u>F</u> inish | Cancel |
|                                        |                 |                |                |        |

#### Figure 8. Connection Parameters

6. Click the **DevKitLinux -> Sftp Files -> Root**. This will open up a window to enter the username and password. Use root for username and the password you have set up for it.

| Remote System Explorer - DC934/DC934A.c                                | - Eclipse Platform                                                                                                    | _ <b>_</b> X            |
|------------------------------------------------------------------------|----------------------------------------------------------------------------------------------------|-------------------------|
| <u>File E</u> dit <u>S</u> ource Refac <u>t</u> or <u>N</u> avigate Se | <u>a</u> rch <u>P</u> roject <u>R</u> un <u>W</u> indow <u>H</u> elp                                                                                                    |                         |
| 🔁 - 🛛 🕼 💼 🔝 🔅 - (                                                      | ) ▼ 🚱 🖌 ▼ 🔄 🌆 👻 🖓 ▼ 🏷 ♥ ♥ ♥ ♥ ♥                                                                                                    | ef 📳 🖬 🏘                |
| 📕 Remote Syste 🛛 😤 Team 📃 🗖                                            | DC934A.c ⊠                                                                                                    | 🗆 📴 Outlin 🛛 👘 🖓        |
|                                                                        | 35 Copyright 2013 Nuvation Research Corporation                                                                                                    | ↓ª₂ X≷ 🖋 ● 🗰 ▽ 🛴        |
| E Local                                                                | 36 Copyright 2013 Linear Technology Corp. (LTC)                                                                                                    | stdio.h                 |
| 🎭 Local Files                                                          | 38 #include <stdio.h></stdio.h>                                                                                                    | 🚽 stdint.h              |
| Local Shells                                                           | 39 #include <stdint.h></stdint.h>                                                                                                    | 🛀 stdlib.h              |
| 192.168.202.162                                                        | 41 #include <string.h></string.h>                                                                                                    | String.h ≡              |
| To Sttp Files                                                          | 42 #includ                                                                                                    | unistd.h                |
|                                                                        | 43 #includ                                                                                                    | LTC2607.h               |
| Pending                                                                | 45 #includ System type: SSH Only                                                                                                    | LTC2422.h               |
| 📑 Ssh Shells                                                           | 46 Host name: 192.168.202.162                                                                                                    | # MANUAL_SW             |
| 🎜 Ssh Terminals                                                        | 48 #define User ID: root                                                                                                    | 🕂 print_title() : v     |
|                                                                        | 49 Decement (entional)                                                                                                    | ++ print_prompti        |
|                                                                        | 50 // Func                                                                                                    | ++ prompt_volta         |
|                                                                        | 52 void pr                                                                                                    | (anonymous)             |
|                                                                        | 53 int16_t Save password                                                                                                    | + get_voltage(ii        |
|                                                                        | 54 enum {P                                                                                                    | + menu 1 selec          |
|                                                                        | 56 uint16                                                                                                    | ++ menu_2_write         |
|                                                                        | 57 <u>OK</u> <u>Cancel</u> <del>•</del>                                                                                                    | ++ menu_3_write -       |
|                                                                        | ·                                                                                                    | 4                       |
|                                                                        | 📲 Remote System Details 🛛 🖉 Tasks 📃 🖬 Streamline Data 🖇                                                                                                    | ⑦ 🗶 🗞 🗁 🛤 🗖 🖸           |
|                                                                        | Root Connections     Image: The second second |                         |
|                                                                        | Resource Parent prof Remote sy Conner                                                                                                    |                         |
|                                                                        | Varia-Lap Local Some s                                                                                                    |                         |
|                                                                        | □ 2 192.168.202.162 Maria-Lap SSH Only No sub                                                                                                    |                         |
|                                                                        |                                                                                                    |                         |
| Remote S                                                               |                                                                                                    |                         |
|                                                                        |                                                                                                    |                         |
| Property Value                                                         |                                                                                                    |                         |
| Connection st No subsystems connect                                    |                                                                                                    |                         |
| × · · · · · · · · · · · · · · · · · · ·                                | < >                                                                                                    |                         |
| ☐ <sup>◆</sup> Open Properties Dialog                                  | Fetching childr                                                                                                    | ren of Root: (0%) 🛛 💼 🖷 |

Figure 9. Enter Password

7. Eclipse will ask for confirmation of authenticity of the board. Press Yes.

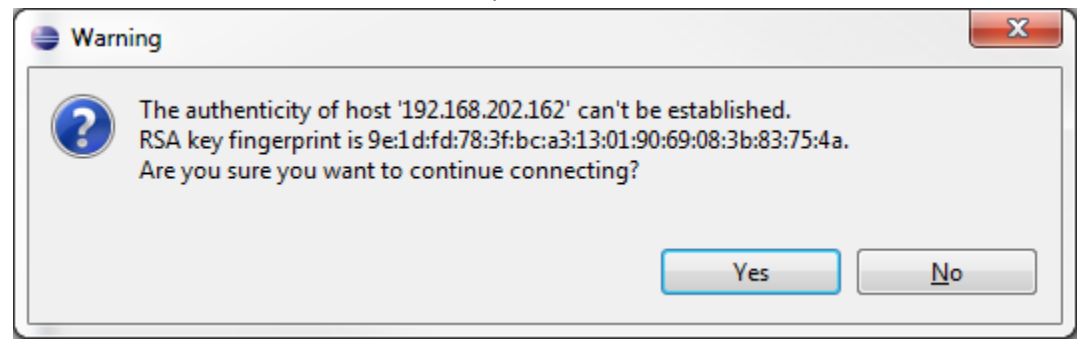

Figure 10. Board Authenticity Confirmation

8. RSE will then show the files currently on the DevKit board on the left panel.

| Remote System Explorer - Eclipse Platform                                              |                             | 10               |           |        |                           |                              |   |
|----------------------------------------------------------------------------------------|-----------------------------|------------------|-----------|--------|---------------------------|------------------------------|---|
| <u>F</u> ile <u>E</u> dit <u>N</u> avigate Se <u>a</u> rch <u>P</u> roject <u>R</u> un | <u>W</u> indow <u>H</u> elp |                  |           |        |                           |                              | ٦ |
| 📑 🕶 🗔 🕼 🔒 🔝 🛛 🚸 🕶 🖸                                                                    | • • • • · ·                 | ★ → ○ →          | � ⇔ →     | -      |                           | 🗈 📳 🗟 🌞                      |   |
| 📕 Remote Syste 🛛 😤 Team 🗖 🗖                                                            |                             |                  |           |        | - 0                       | 🗄 Outlin 🛛 🗖 🖳               |   |
|                                                                                        |                             |                  |           |        |                           | An outline is not available. |   |
| ⊿ 📑 Local ▲                                                                            |                             |                  |           |        |                           |                              | 9 |
| b Cocal Files                                                                          |                             |                  |           |        |                           |                              |   |
| 🛃 Local Shells                                                                         |                             |                  |           |        |                           |                              |   |
| ▲ C <sub>2</sub> 192.168.202.162                                                       |                             |                  |           |        |                           |                              |   |
| ▶ ₩ My Home                                                                            |                             |                  |           |        |                           |                              |   |
| ⊿ ⊒⇒ Root                                                                              |                             |                  |           |        |                           |                              |   |
| ⊿ 옮 /                                                                                  |                             |                  |           |        |                           |                              |   |
| ⊳ 🗀 bin                                                                                |                             |                  |           |        |                           |                              |   |
| ⊿ 🗁 boot                                                                               |                             |                  |           |        |                           |                              |   |
|                                                                                        |                             |                  |           |        |                           |                              |   |
| vmlinux-3.7.0                                                                          |                             |                  |           |        |                           |                              |   |
| > 🗀 dev                                                                                |                             |                  |           |        |                           |                              |   |
| > 🧰 etc                                                                                |                             |                  |           |        |                           |                              |   |
| ⊳ 🗀 home                                                                               |                             |                  |           |        |                           |                              |   |
| þ 🗀 lib                                                                                |                             |                  |           |        |                           |                              |   |
| Iost+round                                                                             |                             |                  |           |        |                           |                              |   |
| ⊳ 🗀 mnt                                                                                |                             |                  |           |        |                           |                              |   |
| proc                                                                                   | I Remote System Details     | ස් 🛃 Task        | s         |        | M Streamline Data 🕴 🛛 🕐   |                              |   |
| ⊳ 🗀 sbin                                                                               | Root Connections            | a 👔              | 0         | ₽      | Target name or IP address |                              |   |
| þ 🧰 sys                                                                                | Resource                    | Parent prof      | Remote sy | Conne  |                           |                              |   |
| b 🖬 tmp                                                                                | 📑 Local                     | Maria-Lap        | Local     | Some s |                           |                              |   |
| ⊳ 🗀 var 💶                                                                              | <b>192.168.202.162</b>      | Maria-Lap        | SSH Only  | Some s |                           |                              |   |
|                                                                                        |                             |                  |           |        |                           |                              |   |
| Propertie 🛛 🖳 Remote S                                                                 |                             |                  |           |        |                           |                              |   |
| 🔚 🎝 🖾 🛃 💆                                                                              |                             |                  |           |        |                           |                              |   |
| Property Value                                                                         |                             |                  |           |        |                           |                              |   |
| Connection sf Some subsystems conn                                                     |                             |                  |           |        |                           |                              |   |
|                                                                                        | •                           |                  |           | Þ      |                           |                              |   |
| □ Connection: 192.168.202.162 - Ho                                                     | ost name: 192.168.202.162 - | Description: Dev | /KitLinux |        |                           |                              |   |

Figure 11. Target Files Visible

## **Debugging DC934A Linux Application**

At this stage we have a compiled DC934A Linux application and a properly configured Remote System Explorer. This section will show how to create a Debugger Configuration and use it to run and debug the application.

- 1. Go to Run->Debug Configurations
- 2. Right-click the DS-5 Debugger and click New
- 3. Name the new Debugger Configuration **DevKitLinux-DC934**
- 4. In the **Connection** Panel
  - Select the target to be Altera -> Cyclone 5 -> Linux Application Debug -> Download and Debug Application.
  - Select the newly created RSE connection and keep the default values.

| Debug Configurations                                                                                                    |                                                                                                    |
|----------------------------------------------------------------------------------------------------|----------------------------------------------------------------------------------------------------|
| Create, manage, and run configuration                                                                                                    |                                                                                                    |
| [Files]: No target download directory detai                                                                                                    | Is entered                                                                                                    |
| Yes       Yes         type filter text         C /C++ Application         C /C++ Attach to Application         DS-5 Debugger         New_configuration         Part Application         Ion Python Run         Ion Python Run         Ion Python Run         Ion Python Run         Ion Python nun         Java Applet         Java Applet         Ion Python nun         V Jython run         V Jython nun         V Jython Run         PyDev Django         PyDev Dogago         Python Run         Python Run         Python Run         Python Run         Python Run         Python Run         Python Run         Python Application | Name:       DevKitLinux-DC934         Image:       Connection       Image: Debugger       Image: Arguments       Image: Environment       Image: Event Viewer         Select target       Select the manufacturer, board, project type and debug operation to use. Currently selected: Altera - Cyclone V       Image: Image: Imag |
|                                                                                                    | Connections RSE connection 192.168.202.162 (DevKitLinux)  dddress:  gdbserver (TCP) Port: 5000  Use Extended Mode                                                                                                    |
| Filter matched 19 of 19 items                                                                                                    | Apply Reyert                                                                                                    |
| ?                                                                                                    | Debug Close                                                                                                    |

#### Figure 12. Debugger Connection Settings

- 5. Go to Files tab, and
  - Select the Application on host to download to be the **dc934** executable file. Use the **Workspace** ... button to browse for the application.
  - Select the target download directory
  - Select the target working directory

| Debug Configurations                                                                                                    |                                 | × |
|----------------------------------------------------------------------------------------------------|---------------------------------|---|
| Create, manage, and run configurations<br>Create, edit or choose a configuration to laur                                                                                                    | s nch a DS-5 debugging session. | - |
| Ype filter text         €       C/C++ Application         €       C/C++ Attach to Application         €       C/C++ Remote Application         €       D-5 Debugger          New_configuration          Iron Python Run          Iron Python Run          Iron Python Run          Java Applet          Java Application         Julnit       Jython run          Jython nunittest          PyDev Django          PyDev Google App Run          Python Run          Python Run | Name: DevKitLinux-DC934         |   |
| Filter matched 19 of 19 items                                                                                                    | ApplyRevert                     |   |
| ?                                                                                                    | Debug Close                     |   |

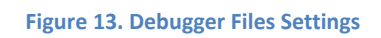

6. On the Debugger tab, make sure the **Debug from symbol** is selected and the symbol name is **main**.

| Debug Configurations                                                                                                    |                              | x |
|----------------------------------------------------------------------------------------------------|------------------------------|---|
| Create, manage, and run configurations<br>Create, edit or choose a configuration to lau                                                                                                    | ch a DS-5 debugging session. | - |
| Image: Second Second Secon | Name: DevKitLinux-DC934      |   |
| Filter matched 19 of 19 items                                                                                                    | Apply Re <u>v</u> ert        |   |
| ?                                                                                                    | Debug Close                  |   |

#### Figure 14. Stop At main

7. Click the Debug button. Eclipse will ask to switch to Debug perspective. Press Yes.

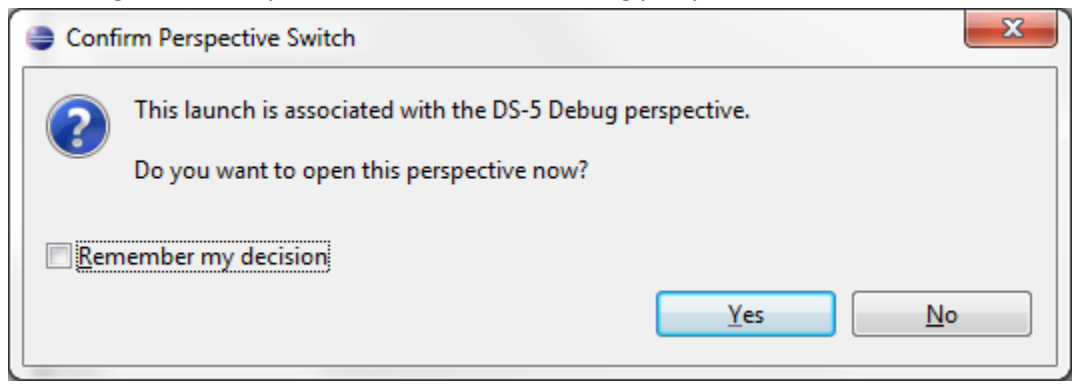

Figure 15. Switch to Debug Perspective

8. Eclipse will download the application to the board and stop at main, as instructed.

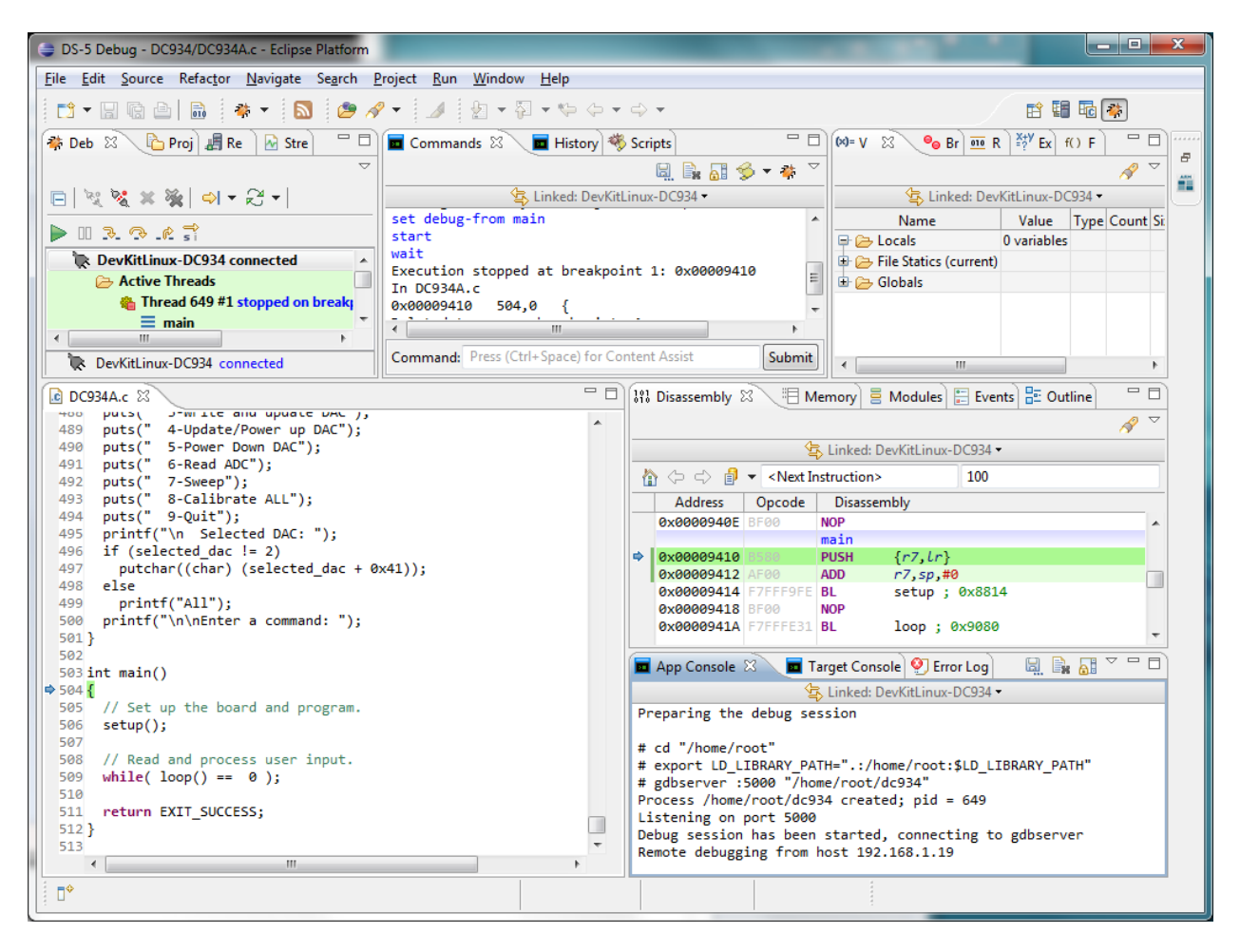

Figure 16. Application Downloaded

 At this stage all the usual debugging features of DS-5 can be used: breakpoints, view variables, registers, tracing, etc. Click the **Continue** green button or press **F8** to run the application. The DC934A application's menu will be printed on the App Console in the lower right portion of the screen.

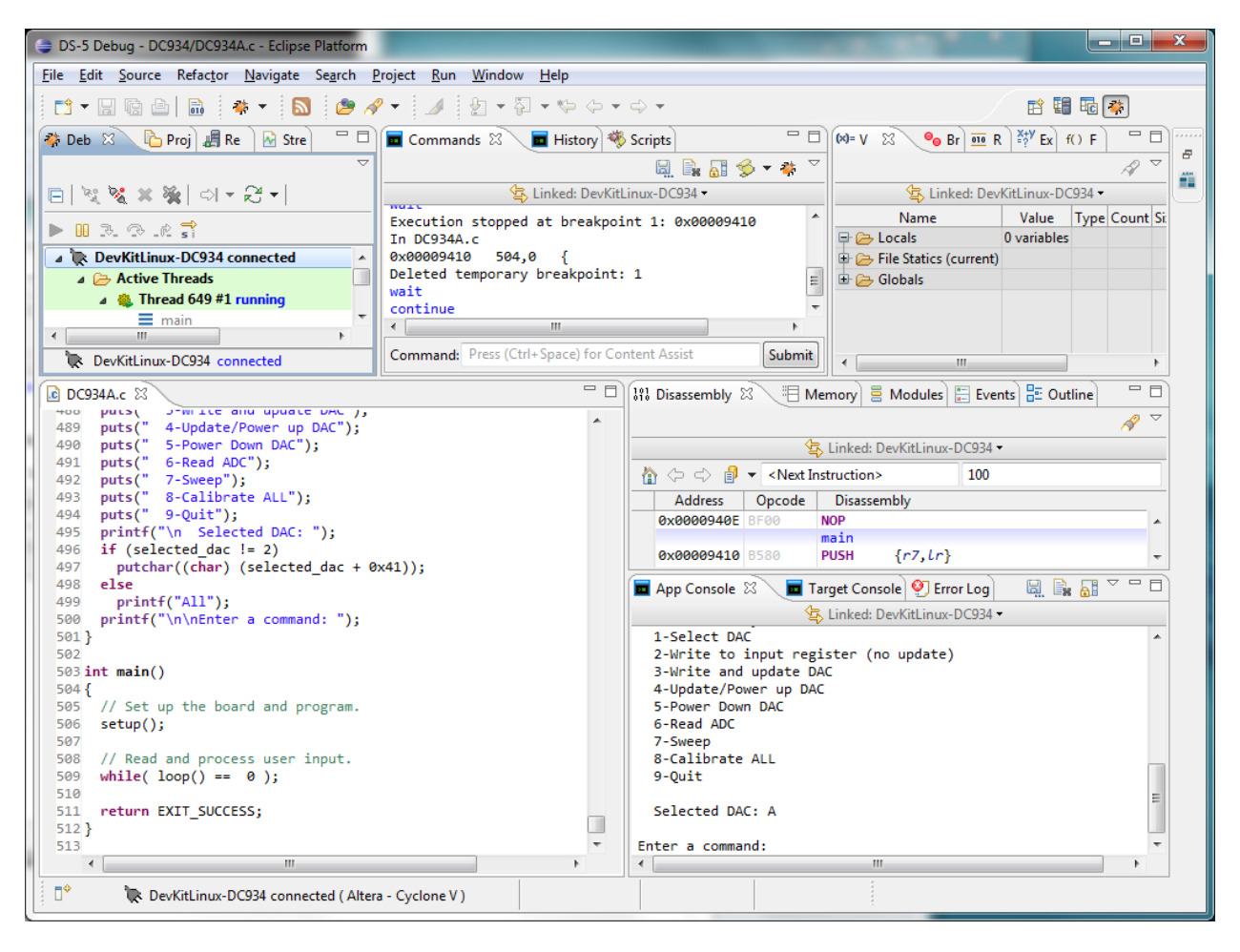

Figure 17. Application Running

10. To set a DAC value, activate the App Console by clicking on it and enter a **3** for the *"Write and update DAC"* command. Then enter a **1** to specify a voltage level and then **2.5** for 2.5V.

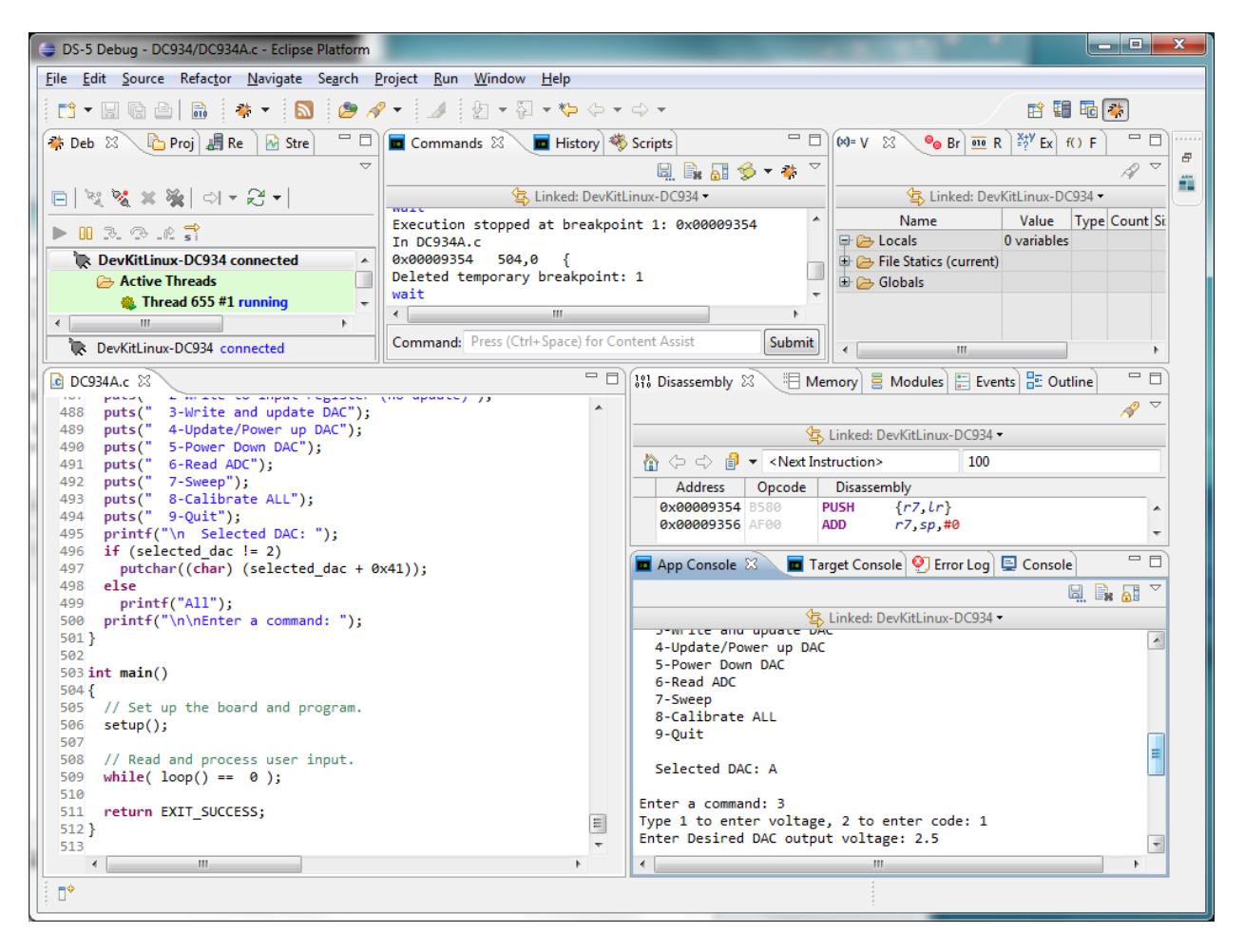

Figure 18. Setting a DAC Value

11. The, output voltage level of the DAC can be read using the ADC. Enter a **6** for the *"Read ADC"* command and the application will read and display the voltage levels for both channels. You may have to scroll back in the App Console window to see the output values.

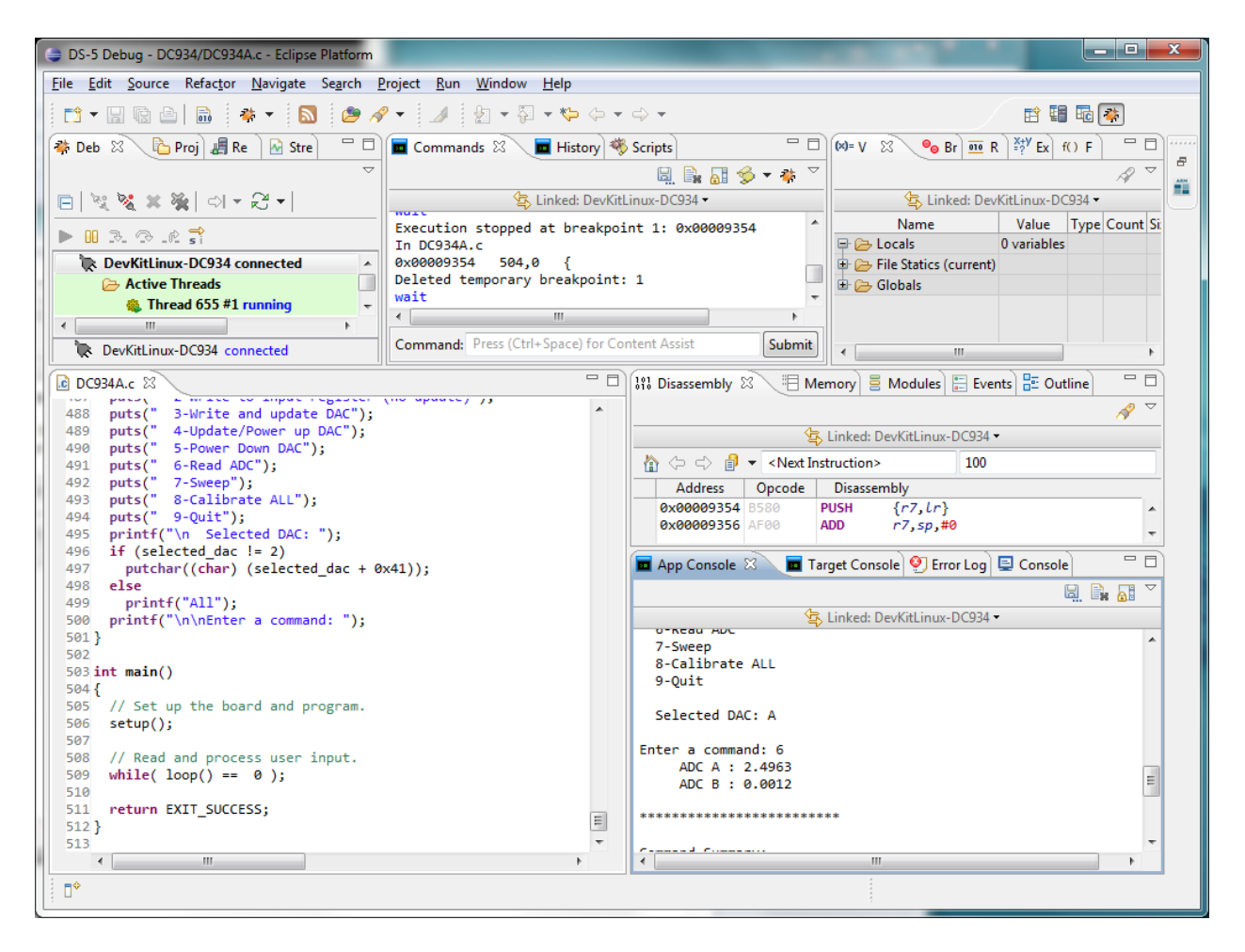

Figure 19. Reading a ADC Value